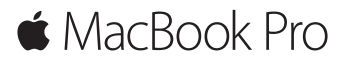

Vodič za brzi početak

#### Dobrodošli u vaš MacBook Pro

Započnimo. Pritisnite tipku za uključivanje kako biste uključili svoj Mac, a Asistent za podešavanje vodit će vas kroz nekoliko jednostavnih koraka kako biste bili spremni za rad. Asistent vas vodi kroz spajanje na vašu Wi-Fi mrežu i izradu korisničkog računa. Također može prenijeti vaše dokumente, fotografije, glazbu i ostale sadržaje na novi Mac s drugog Maca ili PC-a.

U Asistentu za podešavanje se možete prijaviti pomoću vašeg Apple ID-a. Time se podešava vaš račun u trgovinama Mac App Store i Tunes Store, te u aplikacijama kao što su Poruke i FaceTime. Također se podešava i iCloud, tako da aplikacije kao što su Mail, Kontakti, Kalendar i Safari imaju sve vaše najnovije informacije. Ako nemate Apple ID, možete ga izraditi u Asistentu za podešavanje.

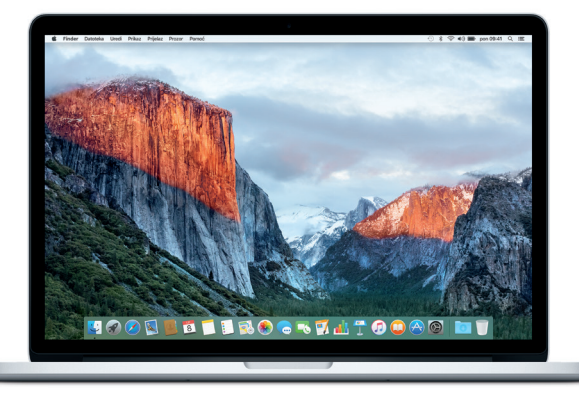

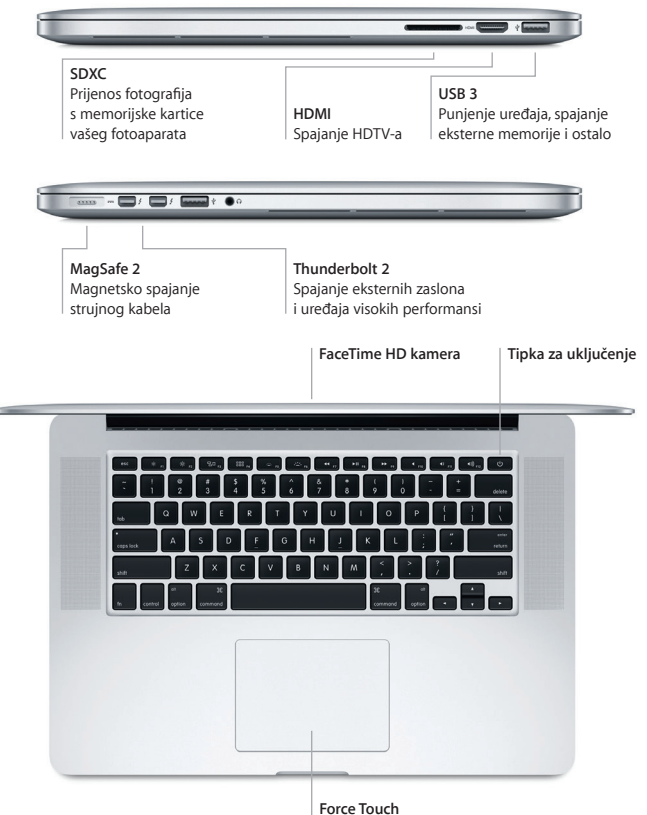

dodirna površina

#### Upoznajte radnu površinu

Radna površina vašeg Maca omogućava vam da pronađete bilo koji sadržaj i napravite što god poželite. Aplikacije koje najčešće koristite možete čuvati u Docku pri dnu zaslona. Otvorite Postavke sustava kako biste podesili vašu radnu površinu i druge postavke. Kliknite ikonu Findera kako biste došli do svih datoteka i mapa.

Traka s izbornicima na vrhu sadrži korisne informacije o vašem Macu. Za provjeru statusa vaše bežične internetske veze, kliknite ikonu Wi-Fi. Pomoću Spotlighta možete pronaći bilo koji sadržaj na vašem Macu ili potražiti informacije online. Također možete otvoriti vaše omiljene aplikacije.

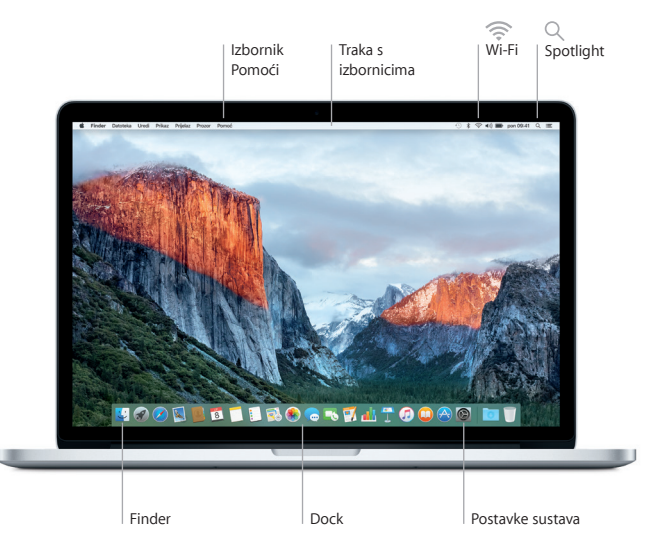

#### Upravljajte Mac računalom pomoću Force Touch dodirne površine

Mnoge funkcije vašeg MacBook Pro računala možete pokrenuti uporabom jednostavnih gesta na dodirnoj površini. A zahvaljujući ugrađenoj tehnologiji za detekciju jačine pritiska, dodirna površina razlikuje lagano klikanje i dubinsko pritiskanje, što pruža jednu sasvim novu razinu interaktivnosti. Za dodatne informacije, odaberite Postavke sustava u Docku i kliknite Dodirna površina.

Klikanje

Pritisnite bilo gdje na dodirnoj površini.

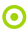

#### Snažni klik

Kliknite i snažnije pritisnite. Možete snažnije kliknuti da biste pretraživali više informacija — o riječi da biste vidjeli njezinu definiciju, o adresi kako biste vidjeli prikaz karte i druge informacije.

#### Sekundarno klikanje (desni klik)

Kliknite s dva prsta kako biste otvorili izbornike prečaca.

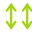

#### Pomicanje s dva prsta

Prijeđite s dva prsta duž dodirne površine za pomicanje prema gore, dolje ili u stranu.

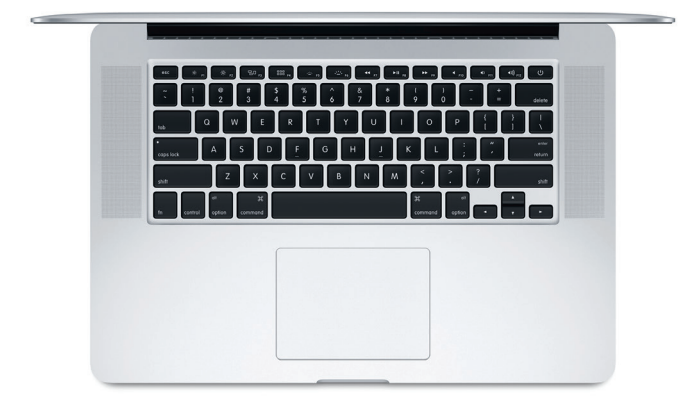

### Izradite sigurnosnu kopiju vaših podataka

Možete sigurnosno kopirati vaš MacBook Pro na bežičan način, uporabom Time Machinea u kombinaciji s AirPort Time Capsuleom (prodaje se odvojeno). Otvorite Postavke sustava i kliknite ikonu Time Machinea kako biste započeli s radom.

#### Važna napomena

Molimo, pažljivo pročitajte ovaj dokument i sigurnosne informacije u Priručniku s važnim informacijama o proizvodu prije prve uporabe vašeg računala.

### Dodatne informacije

Za prikazivanje vodiča *Osnove za MacBook Pro* u aplikaciji iBooks, otvorite iBooks, zatim potražite "Osnove za MacBook Pro" u iBooks Storeu. Na stranici www.apple.com/hr/macbook-pro možete pronaći dodatne informacije, pogledati demonstracijske snimke i saznati više o značajkama MacBook Pro računala.

# Pomoć

Odgovore na pitanja, kao i upute, te informacije o rješavanju problema možete pronaći u Pomoći za Mac. Kliknite ikonu Findera, kliknite Pomoć u traci s izbornicima i odaberite Pomoć za Mac ili "Upoznajte vaš Mac".

# Uslužni programi za OS X

Ako imate problem s Mac računalom, uslužni programi za OS X mogu vam pomoći u obnavljanju vašeg softvera i podataka iz Time Machine sigurnosne kopije i u ponovnoj instalaciji sustava OS X i Apple aplikacija. Ako Mac detektira problem, otvorite uslužne programe za OS X, tako da ponovno uključite računalo i držite pritisnute tipke Command i R.

# Podrška

Posjetite www.apple.com/support/macbookpro za ostvarivanje tehničke podrške za MacBook Pro. Ili, nazovite 0800 222 427. www.apple.com/support/country

Neke značajke nisu dostupne u nekim područjima.

TM i © 2015 Apple Inc. Sva prava pridržana. Designed by Apple in California. Printed in XXXX. CR034-00966-A